Stručný návod ke stahování dat z Registru územní identifikace, adres a nemovitostí (RÚIAN)

Návod k vytvoření ESRI geodatabáze z dat ve výměnném formátu RÚIAN (VFR).

## Zdroj dat:

http://vdp.cuzk.cz/vdp/ruian/vymennyformat/vyhledej

Nástroj pro import dat do ArcGIS for Desktop:

https://www.arcdata.cz/produkty/software-arcdata/vfr-import

## Postup

- Stáhněte si nástroj společnosti ArcData VFR Import https://www.arcdata.cz/produkty/software-arcdata/vfr-import
  Při výběru verze dbejte, aby její číslo odpovídalo verzi vaší instalace systému ArcGIS.
- 2. Nainstalujte (Setup.exe).
- Začlenění nástroje do vašeho systému toolboxů vytvořte si nový toolbox (v ArcCatalogu > My Toolboxes > New toolbox). Po vytvoření opět klikněte pravým na nový toolbox a Add > Tool. Ze zobrazené nabídky vyberte VfrTools.
- 4. Nástroj umožňuje převést data ve VFR do ESRI geodatabáze. Data VFR stáhnete ve formátu XML z http://vdp.cuzk.cz/vdp/ruian/vymennyformat/vyhledej. V tomto webovém rozhraní vyberte územní celek, za který data hledáte, a zmáčkněte tlačítko vyhledat.
- 5. Stáhněte si nalezený soubor. Ten je ve formátu .gz. Rozkomprimujte ho např. v Total Commanderu tak, abyste získali XML (vstup do VFR Import tool).
- 6. Nástroj VFR Import spusťte. Vyplňte cestu ke vstupním datům (stažené XML) a výstupní databázi. Nástroj provede automaticky vytvoření schématu databáze a import veškerých údajů.

Pozn. Pokud byste potřebovali pro vyhledávání VFR vašeho zájmového území zjistit jednoznačné číselné identifikátory (k.ú. či jiných územních celků), lze použít systém Maruška na http://vdp.cuzk.cz/ a klikněte na Zobrazení mapy. Zde pod záložkou Hledat můžete identifikátory získat.

Pozn.2. Detailní popis práce s nástrojem i s vyhledávání je obsažen v dokumentu VfrImport\_dokumentace.pdf, který je automaticky distribuován spolu s instalací VFRImport nástroje.